### **Python and Conda Environments in HPC: From Basics to Best Practices**

### Hui (Julia) Zhao NJIT High Performance Computing

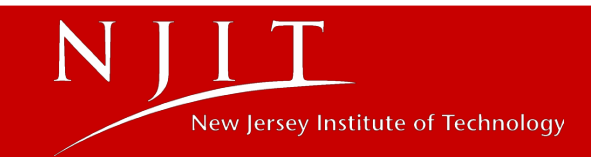

## Outline

- Why High Performance Computing
- How to access Python on Wulver at HPC
- Introduction to Conda environments
- Install, uninstall and upgrade packages
- Best Practices for managing conda environments
- Common Python libraries for scientific computing

## Why High Performance Computing?

- Handling Complex Problems
- Big Data Analysis
- Speeding up Research
- Parallel Computing
- Resource Sharing and Collaboration

## Why Use Python for HPC?

- Clear Syntax Simple, readable, and easy to learn
- Extensive Libraries Optimized packages for scientific computing
- Multi-language Integration Works seamlessly with C, C++, and Fortran
- Parallel Computing Capabilities Supports multi-threading & distributed computing
- Strong Community Support Actively maintained & widely adopted

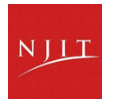

## **Python on Wulver**

| Software | Version | Dependent Toolchain | Module Load Command                  |
|----------|---------|---------------------|--------------------------------------|
| Python   | 3.9.6   | foss/2021b          | module load foss/2021b Python/3.9.6  |
| Python   | 3.11.5  | foss/2023b          | module load foss/2023b Python/3.11.5 |
| Python   | 3.10.8  | foss/2022b          | module load foss/2022b Python/3.10.8 |

## **Installing Python packages**

### Method 1: Installing Python Packages from Source

1 Clone the repository

### \$ git clone https://github.com/pandas-dev/pandas.git

2 Navigate into the package directory

### \$ cd pandas

3 Install the package to a custom location

\$ python setup.py install --prefix=/project/\$GROUP/\$USER/python\_pkg/

### **Possible Installation Error**

#### **Error Message:**

Traceback (most recent call last):

File "/usr/lib64/python3.6/site-packages/numpy/core/\_\_init\_\_.py", line 16, in <module>

from . import multiarray

ImportError: libopenblasp.so.0: cannot open shared object file: No such file or directory

**Reason:** The required shared library (libopenblasp.so.0) is missing or not found.

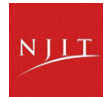

## Installing Python packages - PiP

#### Method 2: pip

**pip** stands for **"Preferred Installer Program"** A package manager for Python packages **only** Installs packages from the **Python Package Index (PyPI)** 

#### \$ python -m pip install --user <python-module-name> --no-cache-dir

-m <module-name>: Always use python -m pip instead of just pip Ensures pip runs using the correct Python interpreter Avoids conflicts with multiple Python installations

--user Flag: Installs packages to user account only Ensures installation without admin/root privileges Useful on shared HPC systems

--no-cache-dir Option: Prevents pip from storing package caches in the home directory Saves disk space, especially in HPC environments

#### Method 3: Conda

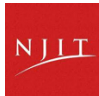

### **Conda on HPC**

- Introduction to Conda
- $\cdot$  Conda channels
- Conda environment
- Conda packages
- Sharing environments

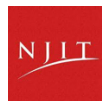

### **Introduction to Conda**

- Conda is an open-source package and environment manager
   Supports Python and non-Python packages
   Works across Windows, macOS, and Linux
- · Conda is a powerful package & environment manager

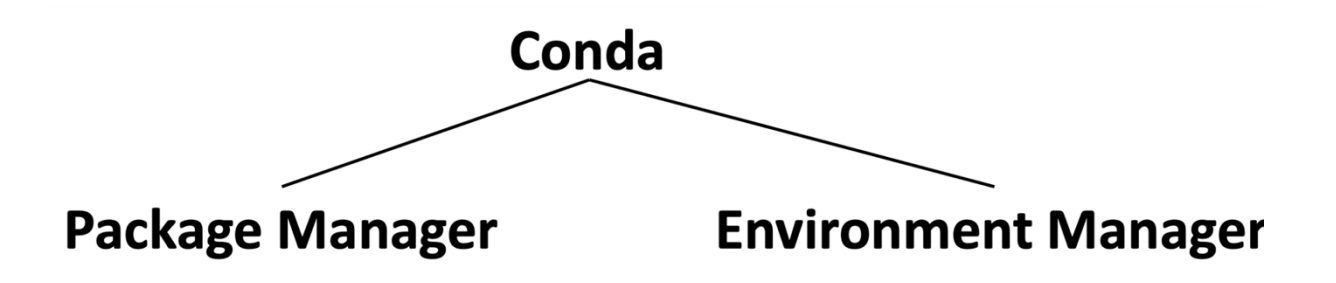

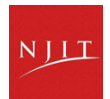

### Why use Conda?

#### **Key Benefits**

- Simplifies installation, dependency resolution, and reproducibility
- Ideal for scientific computing, data science, and HPC
- Manages dependencies automatically
- Creates isolated environments to prevent package conflicts
- Supports multiple programming languages, including R, C, and Java

### **Additional Advantages**

- Ensures smooth package management across different platforms
- Prevents version conflicts with isolated environments
- Optimized for performance and scalability in scientific applications

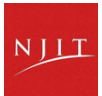

### Anaconda vs Miniconda vs Conda

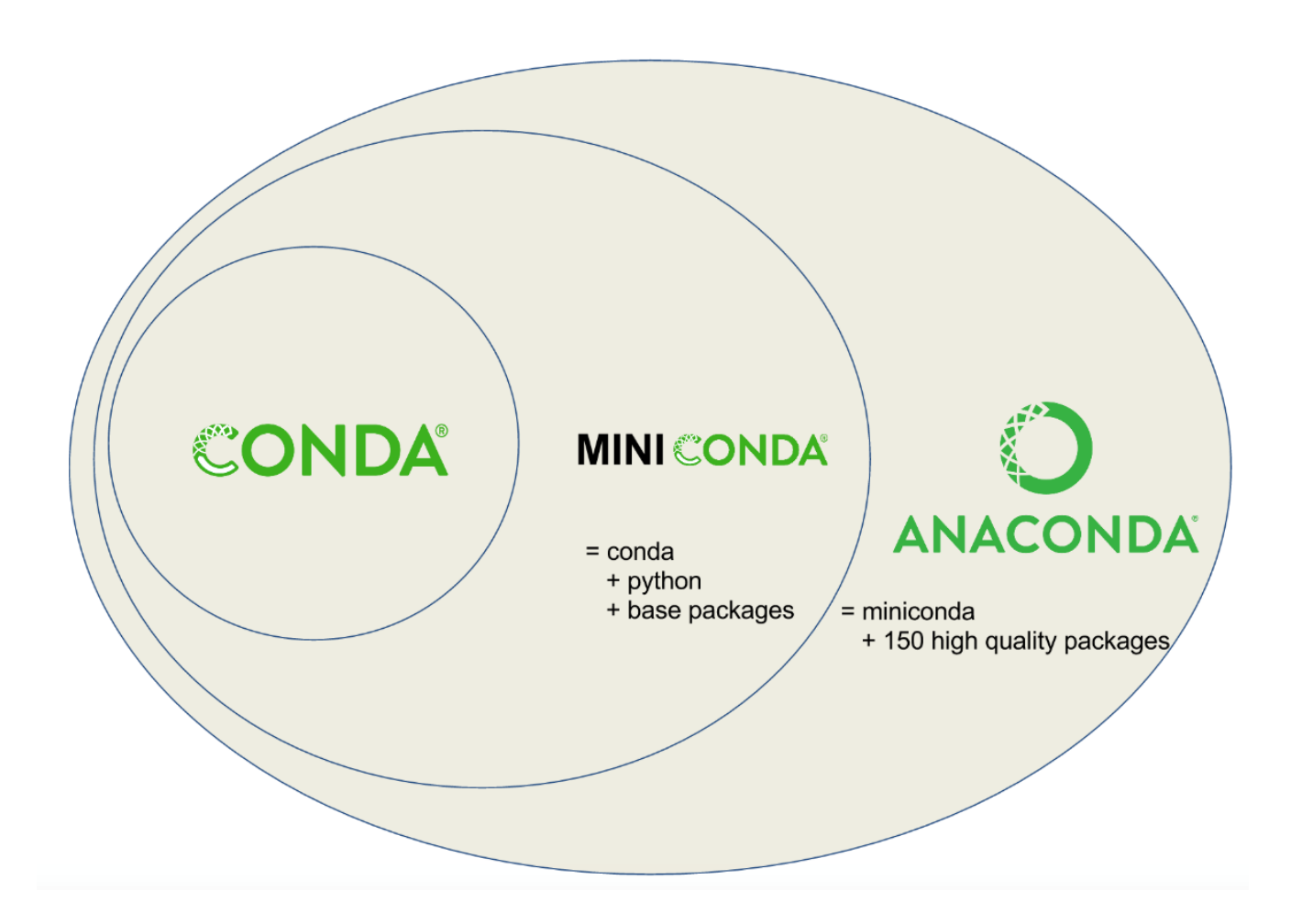

- Conda: Open-source package manager
- Anaconda: A software distribution: open-source (personal) and Commercial
- Miniconda: minimal installer for conda

NJJJ

### **Anaconda Portfolio**

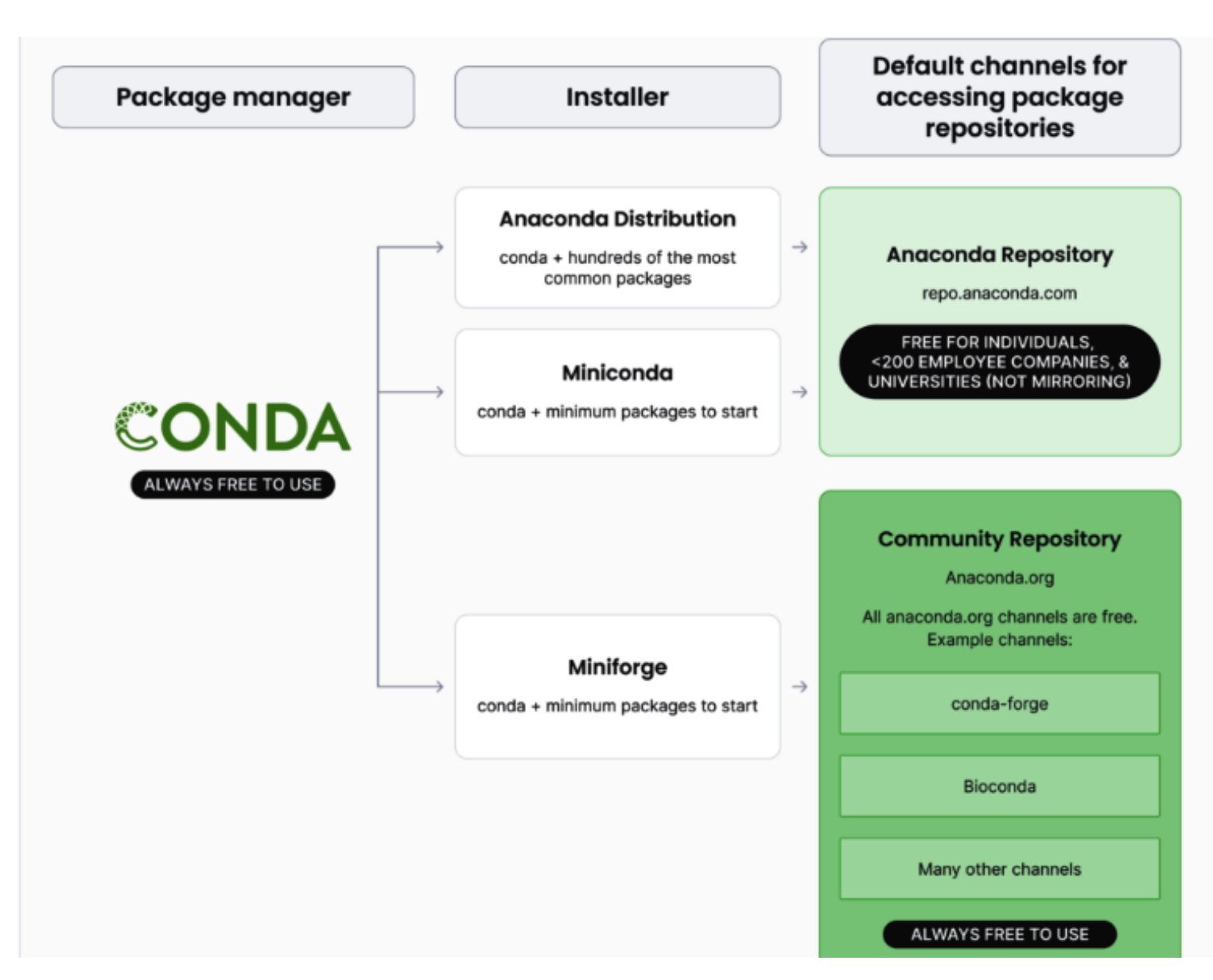

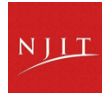

## Load Miniforge Module on Wulver

Load Miniforge3 Module

**\$ module load Miniforge3** 

Check Loaded Modules

\$ module list

Currently Loaded Modules:

1) easybuild 3) slurm/wulver 5) Miniforge3/24.1.2-0

2) wulver 4) null

## What is Miniforge

### **\$** module whatis Miniforge3

Miniforge3/24.1.2-0 : Description: Miniforge is a free minimal installer for conda and Mamba specific to conda-forge.

Miniforge3/24.1.2-0 : Homepage: https://github.com/conda-forge/miniforge

Miniforge3/24.1.2-0 : URL: https://github.com/conda-forge/miniforge

### **Conda info**

g07396@login02:~ \$ conda info active environment : None shell level : 0 user config file : /home/g07396/.condarc populated config files : /mmfs1/apps/easybuild/software/Miniforge3/24.1.2-0/.condarc conda version : 24.1.2 conda-build version : not installed python version : 3.10.14.final.0 solver : libmamba (default) virtual packages : \_\_archspec=1=skylake\_avx512 \_\_conda=24.1.2=0 \_\_glibc=2.28=0 \_\_linux=4.18.0=0 \_\_unix=0=0 base environment : /mmfs1/apps/easybuild/software/Miniforge3/24.1.2-0 (read only) conda av data dir : /mmfs1/apps/easybuild/software/Miniforge3/24.1.2-0/etc/conda conda av metadata url : None channel URLs : https://conda.anaconda.org/conda-forge/linux-64 https://conda.anaconda.org/conda-forge/noarch package cache : /mmfs1/apps/easybuild/software/Miniforge3/24.1.2-0/pkgs /home/g07396/.conda/pkgs envs directories : /home/g07396/.conda/envs

package cache : /mmfs1/apps/easybuild/software/Miniforge3/24.1.2-0/pkgs /home/g07396/.conda/pkgs envs directories : /home/g07396/.conda/envs /mmfs1/apps/easybuild/software/Miniforge3/24.1.2-0/envs platform : linux-64 user-agent : conda/24.1.2 requests/2.31.0 CPython/3.10.14 Linux/4.18.0-372.26.1.el8\_6.x86\_64 rhel/8.6 glibc/2.28 solver/libmamba conda-libmamba-solver/24.1.0 libmambapy/1.5.7 UID:GID : 580857:580857 netrc file : None offline mode : False

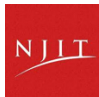

### **Conda on HPC**

- Introduction to Conda
- $\cdot$  Conda channels
- Conda environment
- Conda packages
- Sharing environments

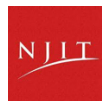

## **Configuring Conda channels**

A conda channel is a repository of conda packages

\$ conda config --help

\$ conda config --show

\$ conda config --show channels

channels:

- conda-forge
- defaults

#### \$conda config --describe channels

#### \$conda config --add channels conda-forge

This would add the conda-forge channel to the top of the channel list.

#### \$conda config --append channels conda-forge

This would add the conda-forge to the end of the channel list, giving it the lowest priority.

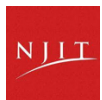

### **Conda on HPC**

- Introduction to Conda
- Conda channels
- · Conda environment
- Conda packages
- Sharing environments

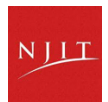

## Why create a Conda environment?

A conda environment is a directory that contains a specific collection of conda packages.

Isolation from other projects

#### **Control Over Packages**

Manage versions and dependencies.

#### Reproducibility

Consistent setups across systems.

#### **Dependency Management**

Handles Python and non-Python dependencies.

#### **Python Versatility**

• Manage and switch Python versions easily.

#### Ease of Use

• User-friendly commands for project management.

#### **Cross-Platform**

• Works on Linux, Windows, and macOS.

## **Commonly used Conda commands**

| Task                                      | Command                                                         |  |
|-------------------------------------------|-----------------------------------------------------------------|--|
| Activate environment:                     | <pre>conda activate [environment_name]</pre>                    |  |
| Deactivate environment:                   | <pre>conda deactivate [environment_name]</pre>                  |  |
| Show the list of environments:            | conda env list                                                  |  |
| Delete environment:                       | <pre>conda remove [environment_name]</pre>                      |  |
| Export environment:                       | <pre>conda env export &gt; [environment_name].yml</pre>         |  |
| Import environment from YAML:             | <pre>conda env create -f [environment_name].yml</pre>           |  |
| Import environment to different location: | <pre>conda env create -f [environment_name].yml -p [PATH]</pre> |  |

<u>Conda cheat sheet</u> - Link to Conda Doc for more helpful commands

## **Creating Conda Environment**

Creating a new conda environment

\$ conda create --name my\_env

Creating a new conda environment with a specific python version

#### \$ conda create --name my\_env python=3.9

Creating a new conda environment with a specific python version and scipy package

\$ conda create --name my\_env python=3.9 scipy=0.15.0

Creating a new conda environment in difference location with --prefix or -p

\$ conda create --prefix /project/\$GROUP/\$USER/conda\_env AAA

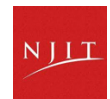

## Enter, Exit and Remove conda environment

Entering a Conda environment

\$ conda activate my\_env

\$ conda activate /project/\$GROUP/\$USER/conda\_env/AAA

Exiting a Conda environment we are currently in

\$ conda deactivate

Removing a Conda environment

\$ conda env remove -n my\_env

Renaming a Conda environment

\$conda rename -n old\_env\_name new\_env\_name

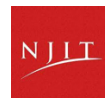

## List conda environments

A user may list all shared virtual environments and your own private virtual environments

```
n0088:~ hz3$ conda info --envs
# conda environments:
#
                          /apps/easybuild/software/Anaconda3/2023.09-0
base
                          /home/hz3/.conda/envs/my_env
my env
                          /home/hz3/.conda/envs/tensorflow
tensorflow
tf
                          /home/hz3/.conda/envs/tf
tf-gpu
                          /home/hz3/.conda/envs/tf-gpu
                          /project/hpcadmins/hz3/conda_env/my_env
[n0088:~ hz3$ conda env list
# conda environments:
#
                          /apps/easybuild/software/Anaconda3/2023.09-0
base
                          /home/hz3/.conda/envs/my_env
my_env
tensorflow
                          /home/hz3/.conda/envs/tensorflow
tf
                          /home/hz3/.conda/envs/tf
tf-gpu
                          /home/hz3/.conda/envs/tf-gpu
                          /project/hpcadmins/hz3/conda_env/my_env
```

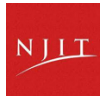

### **Conda on HPC**

- Introduction to Conda
- Conda environment
- Conda channels
- · Conda packages
- Sharing environments

## Conda packages

A conda package is a compressed tarball file

List All Installed Packages:

- \$ conda list
- Displays all packages installed in the active Conda environment.

List Packages in a Specific Environment:

#### \$ conda list -n env\_name or conda list -p /path/to/environment

Search for a Package:

- \$ conda search package\_name
- Searches for a package across all channels in Conda.

Check for Specific Package Installation:

- \$ conda list | grep package\_name
- Filters the list of installed packages to show only the entries related to package\_name.

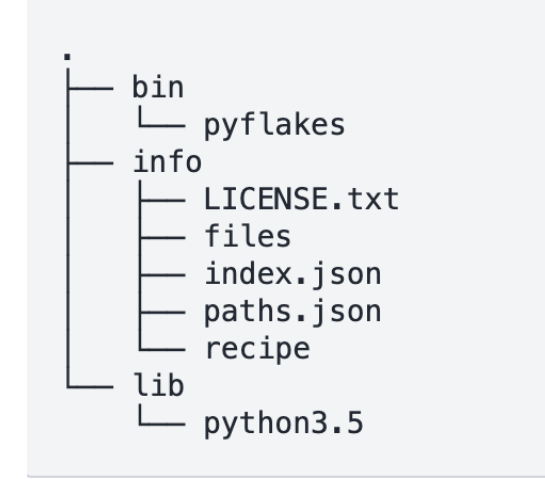

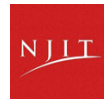

## List packages in all environments

# packages in environment at /apps/easybuild/software/Anaconda3/2023.09-0:
#
# Name Version Build Channel
\_anaconda\_depends 2023.09 py311\_mkl\_1
\_libgcc\_mutex 0.1 main

| _libgcc_mutex       | 0.1        | main            |
|---------------------|------------|-----------------|
| _openmp_mutex       | 5.1        | 1_gnu           |
| abseil-cpp          | 20211102.0 | hd4dd3e8_0      |
| aiobotocore         | 2.5.0      | py311h06a4308_0 |
| aiofiles            | 22.1.0     | py311h06a4308_0 |
| aiohttp             | 3.8.5      | py311h5eee18b_0 |
| aioitertools        | 0.7.1      | pyhd3eb1b0_0    |
| aiosignal           | 1.2.0      | pyhd3eb1b0_0    |
| aiosqlite           | 0.18.0     | py311h06a4308_0 |
| alabaster           | 0.7.12     | pyhd3eb1b0_0    |
| anaconda-anon-usage | 0.4.2      | py311hfc0e8ea_0 |
| anaconda-catalogs   | 0.2.0      | py311h06a4308_0 |
| anaconda-client     | 1.12.1     | py311h06a4308_0 |
| anaconda-cloud-auth | 0.1.3      | py311h06a4308_0 |
| anaconda-navigator  | 2.5.0      | py311h06a4308_0 |
| anaconda-project    | 0.11.1     | py311h06a4308_0 |
| -                   |            | · · · · · · · · |

[n0088:~ hz3\$ conda list

## List packages in an environment

```
[n0088:~ hz3$ conda list -n my_env
# packages in environment at /home/hz3/.conda/envs/my_env:
#
# Name
                          Version
                                                     Build Channel
_libgcc_mutex
                                                              conda-forge
                          0.1
                                               conda_forge
                          4.5
_openmp_mutex
                                                     2_gnu
                                                              conda-forge
alm
                          2.0.0_dev.2
                                           py312h63811a6_8
                                                              conda-forge
blas
                          1.0
                                                       mkl
bzip2
                          1.0.8
                                                h7b6447c_0
ca-certificates
                          2024.2.2
                                                              conda-forge
                                                hbcca054 0
                          2.5.0
expat
                                                h6a678d5_0
                          73.2
                                                h59595ed_0
                                                              conda-forge
icu
intel-openmp
                          2023.1.0
                                            hdb19cb5_46306
                          2.38
ld_impl_linux-64
                                                h1181459_1
libblas
                          3.9.0
                                           1 h86c2bf4 netlib
                                                                conda-forge
libboost
                          1.82.0
                                                h6fcfa73 6
                                                              conda-forge
libboost-python
                          1.82.0
                                           py312hfb10629_6
                                                              conda-forge
                          2.5.0
libexpat
                                                hcb278e6_1
                                                              conda-forge
libffi
                          3.4.4
                                                h6a678d5_0
```

List the installed packages for the present environment

#### (myenv) \$ conda list

## Installing Conda packages

- Entering a Conda environment
  - \$ conda activate my\_env
  - (my\_env) \$: conda install scipy=1.6 --channel conda-forge
- Create an environment called my\_biowork-env and install blast from the bioconda channel:
  - \$ conda create --name my\_biowork-env blast --channel bioconda
- The name flag can be used to specify the environment in which we install the package
   \$ conda install -n my\_env scipy

\$ conda install conda-forge::tensorflow --prefix /project/\$GROUP/\$USER/my\_env

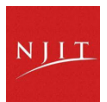

### Mamba

Mamba is a reimplementation of the conda package manager in C++ for maximum efficiency

•Parallel downloading of repository data and packages files using multi-threading

• Libsolv for much faster dependency solving

•a *drop-in* replacement for conda

•Same commands as conda

•Robust and fast but not 100% drop-in replacement yet (especially for conda-env commands)

https://mamba.readthedocs.io/en/latest/

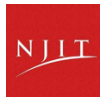

### Mamba on Wulver

module load Miniforge3

# create new environment
mamba create --name env\_name python numpy pandas
# install a new package into an existing environment
conda activate env\_name
mamba install scipy

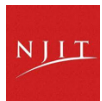

### Conda on HPC

- Introduction to Conda
- Conda environment
- Conda channels
- Conda packages
- · Sharing environments

## **Exporting Conda environment**

Export a conda environment to a new directory or a different machine

- 1. activate the environment first that you intend to export.
- 2. export it to a YAML file:

\$ conda env export > my\_environment.yml

```
name: my_env
channels:
- defaults
```

dependencies:

- \_libgcc\_mutex=0.1=main
- \_openmp\_mutex=5.1=1\_gnu
- blas=1.0=mkl

<ouput snipped>

#the last line is the path of the env
prefix: /home/a/abc3/.conda/envs/my\_env.

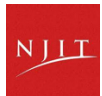

### **Create an Conda environment from yml file**

- First load Miniforge
- Create the environment from the YAML file:

```
conda env create -f my_environment.yml
Collecting package metadata (repodata.json): done
Solving environment: done
<ouput snipped>
Downloading and Extracting Packages
Preparing transaction: done
Verifying transaction: done
Executing transaction: done
#
# To activate this environment, use
#
# $ conda activate my_env
#
# To deactivate an active environment, use
#
# $ conda deactivate
```

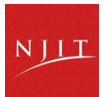

### Importing Conda environment to a new location

Use the --prefix or -p option to specify the environment location

- \$ conda env create -f my\_environment.yml -p /project/\$GROUP/\$USER/conda\_env/my\_env
- This will create the environment in the specified directory instead of the default conda environment directory.

Provide the full path of the environment to activate it.

- \$ conda activate /project/\$GROUP/\$USER/conda\_env/my\_env
- \$ conda env list
  - # conda environments:
  - base /mmfs1/apps/easybuild/software/Miniforge3/24.1.2-0
  - \*/project/\$GROUP/\$USER/conda\_env/my\_env

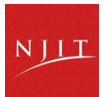

# **Updating a Conda environment**

When to update your conda environment?

- One of your core dependencies just released a new version
- You need an additional package for data analysis (add a new dependency).
- You have found a better visualization package and no longer need to old visualization package

Update the contents of your environment.yml file and run the following command:

\$ conda env update --file environment.yml --prune

 --prune option tells Conda to remove any dependencies that are no longer required from the environment

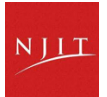

### **Best practices**

#### • Use interactive sessions on a compute node

- Use an interactive session on a compute node to install software with Conda
- \$ srun -p general -n 1 --qos=standard --account=\$PI\_ucid --mem-per-cpu=2G --time=59:00 --pty bash #modify si
   options as desired
- **\$** interactive -a **\$**PI\_UCID -q standard -j cpu

#### • Use /project directory with large quotas

- Use /project/\$PI/\$USER directory other than the home directory for conda environments and packages. Using your home directory can fill its limited space.
- Managing Conda Cache and changing the default caching behavior
- · Avoid installing packages into your base Conda environment

# **Configuring Conda Package Cache**

Default Location: **\$HOME/.conda/pkgs** 

Check Current Cache Directory: conda info

Change Cache Location:

- Edit .condarc pkgs\_dirs: - /path/to/desired/cache/directory
- Use Conda Command: conda config --add pkgs\_dirs /project/\$GROUP/\$USER/conda\_env/pkgs\_dirs
- Set Environment Variable: export CONDA\_PKGS\_DIRS=/path/to/desired/cache/directory

Verify Change: conda info

More Options: official .condarc user guide

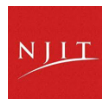

### **PiP vs Conda**

Favor Conda over Pip whenever possible
 Use Conda first, then Pip only if necessary

#### Why Choose Conda?

Pre-compiled packages – No need to build from source
 Automatic dependency resolution – Handles package conflicts
 Better for scientific computing – Optimized for numerical libraries

#### When to Use Pip?

If the package is not available in Conda
 If you need the latest version of a package \$ pip install latest-package

#### **Pip drawbacks**

Dependencies may need manual resolution
 Possible compatibility issues with Conda-installed packages

## **Pip installs in a Conda environment**

Recommend

Use Conda environments for isolation Always install Conda packages first, then use pip Avoid installing Conda packages after using pip

Create and activate a Conda environment

\$ conda create --name my\_env pandas
\$ conda activate my\_env
Install additional packages with pip
(my\_env)\$ python -m pip install --user multiregex

Refer to Conda guide for using pip in a Conda environment

### **Common Python libraries for scientific computing**

| Library      | Key features                                               | Common Use Case                                   |  |
|--------------|------------------------------------------------------------|---------------------------------------------------|--|
| Numpy        | Multidimensional arrays, Broadcasting,<br>Vectorization    | Mathematical operations, Basic statistics         |  |
| SciPy        | Numerical integration, Optimization,<br>Linear algebra     | Solving differential equations, Signal processing |  |
| Matplotlib   | 2D and 3D plotting, Customizable plots                     | Visualizing data, Scientific charts               |  |
| Pandas       | DataFrame and Series, Data<br>manipulation, Cleaning       | Data analysis, Time series analysis               |  |
| Scikit-learn | Machine learning algorithms, Data preprocessing tools      | Classification, Regression, Clustering            |  |
| TensorFlow   | Computational graph, Automatic<br>differentiation          | Building deep learning models, Neural<br>networks |  |
| PyTorch      | Dynamic computational graph,<br>TorchScript for deployment | Machine learning, Computer vision                 |  |

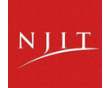

## Example - install tensorflow-gpu

#### \$conda create --name tensorflow python=3.9

\$conda activate tensorflow

#### \$conda install -c anaconda tensorflow-gpu numpy=1.21.6

Simple TensorFlow test program to make sure the virtual env can access a GPU.

| 🚦 tf.gpu.test.py               | > |
|--------------------------------|---|
|                                |   |
| Slurm script to submit the job | > |

https://hpc.njit.edu/Software/programming/python/conda/#install-tensorflow-with-gpu

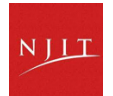

## **Example - Install PyTorch with GPU**

\$conda create --name torch-cuda python=3.10

\$conda activate torch-cuda

\$conda install -c "nvidia/label/cuda-12.2.0" cuda-toolkit

\$conda install -c pytorch -c nvidia pytorch torchvision torchaudio pytorch-cuda -y

A simple PyTorch test program is given below to check whether PyTorch has been installed properly. Program is called

> torch\_tensor.py

User can use the following job script to run the script.

torch-cuda.submit.sh

https://hpc.njit.edu/Software/programming/python/conda/#install-tensorflow-with-gpu

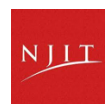

>

>

### **Connect with Us**

- Open a ticket using email: <u>hpc@njit.edu</u>
- Request Software: <u>HPC Software Installation</u>
- Consult with Research Computing Facilitator: <u>HPC User Assistance</u>
- Further information: <u>HPC at NJIT</u>
- System updates
  - $\cdot$  Read Message of the Day on login
  - Visit <u>NJIT HPC News</u>

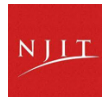

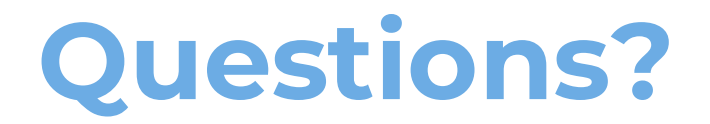

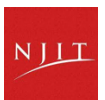